## CHRS Guide: Faculty – Time and Absence Management

## Employee Submits Absence Using Employee Self Service

1. Make sure "Employee Self Service" is selected and click on the "CSU Time" tile.

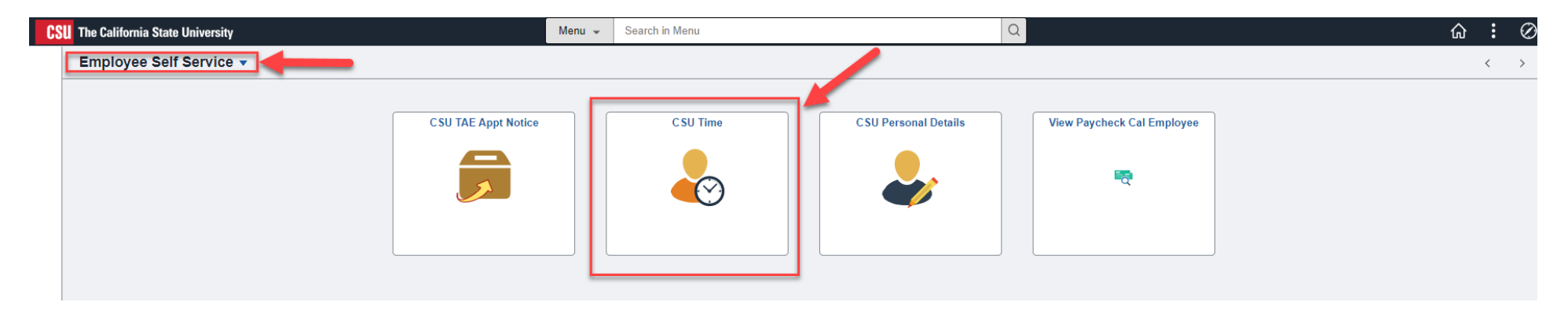

2. Click on the "Request Absence".

| ✓ Employee Self Service         |                                                              |            | CSU Time   |            |              |  |  |
|---------------------------------|--------------------------------------------------------------|------------|------------|------------|--------------|--|--|
| 🕹 Timesheet 🔹 🔨                 | *Job Title Instr Fac, Spcl Pgms-For Credit, 0, , \$\$0.00, • | •          |            |            |              |  |  |
| Enter Time                      | 1 October - 31 October 2023<br>CSU State Calendar            |            |            |            |              |  |  |
| Exceptions                      |                                                              |            |            | Reported 0 | Hours        |  |  |
| E CSU Report No Leave Taken     | View Legend                                                  |            |            |            |              |  |  |
| 🔞 Weekly Time Summary           | ✓ Week 2 of 5<br>Reported 0.00 Hours                         |            |            |            |              |  |  |
| 🔛 Payable Time                  | Time Reporting Code / Time Details                           | 8-Sunday   | 9-Monday   | 10-Tuesday | 11-Wednesday |  |  |
| Request Absence Cancel Absences |                                                              | Reported 0 | Reported 0 | Reported 0 | Reported 0   |  |  |
| In View Requests                |                                                              |            |            |            |              |  |  |
| CSU Employee Balance Inquiry    | Comments                                                     | $\bigcirc$ | $\bigcirc$ | $\bigcirc$ | $\bigcirc$   |  |  |

## CHRS Guide: Faculty – Time and Absence Management

3. Select Absence Name from dropdown. Select Reason code if required. If you have more than one employment, make sure to select the correct job title that you are requesting/submitting absence for.

|                 | CSU Time                                  |
|-----------------|-------------------------------------------|
| Request Absence |                                           |
|                 |                                           |
|                 | *Job Title Lecturer AY, 2, Math, \$31.18, |
|                 | *Absence Name Select Absence Name         |
|                 |                                           |
|                 |                                           |
|                 | CSU Time                                  |
| Request Absence |                                           |
|                 |                                           |
|                 | *Job Title Lecturer AY, 2, Math, \$31.18, |
|                 | *Absence Name Sick Leave                  |
|                 | *Reason Sick Personal ~                   |
|                 | *Begin Date: 10/30/2023                   |
|                 | Fnd Date                                  |
|                 | Duration 8.00 Hours                       |
|                 | Partial Days None                         |
|                 | Forecast                                  |
|                 | Commonte                                  |
|                 | Commany C                                 |

## CHRS Guide: Faculty – Time and Absence Management

4. Enter Begin Date and End Date - Duration calculation happens automatically. Make sure you have sufficient sick leave credit by using "Forecast" button before you submit.

Note: For part-time AY faculty, your sick time hours will be adjusted based on your time base.

|                 | CSU Time                                  |
|-----------------|-------------------------------------------|
| Request Absence |                                           |
|                 |                                           |
|                 | *Job Title Lecturer AY, 2, Math, \$31.18, |
|                 | *Absence Name Sick Leave                  |
|                 | *Reason Sick Personal ✓                   |
|                 | *Begin Date: 10/30/2023                   |
|                 | End Date 10/31/2023                       |
|                 | Duration 16.00 Hours                      |
|                 | Partial Days None                         |
|                 | Forecast                                  |
|                 | Commente                                  |

5. Click "Submit" and confirm submission.

|                 | CSU Time                       | ώ | Q | :    | Ø   |
|-----------------|--------------------------------|---|---|------|-----|
| Request Absence |                                |   |   |      |     |
|                 |                                | - |   | Subn | ait |
| *Job Title      | Lecturer AY, 2, Math, \$31.18, |   |   |      |     |
| *Absence Name   | Sick Leave 🗸                   |   |   |      |     |
| *Reason         | Sick Personal 🗸                |   |   |      |     |
| *Begin Date:    | 10/30/2023                     |   |   |      |     |
| End Date        | 10/31/2023                     |   |   |      |     |
|                 |                                |   |   |      |     |

Updated 03/07/2024